## **APP INSTRUCTIONS** Profile Registration

# RxLocal

## 1

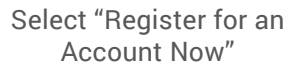

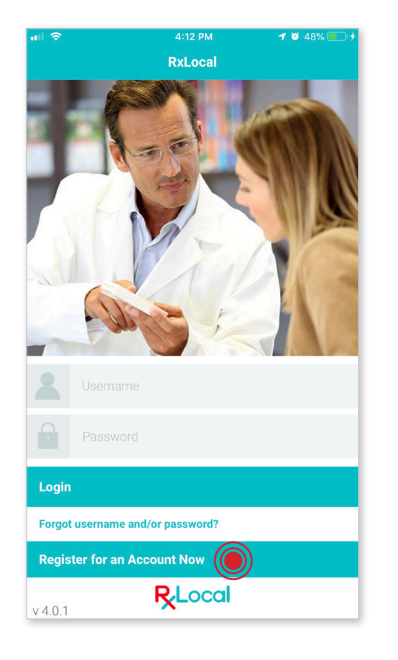

## 4

#### Input Last Name, Rx Number, and Date of Birth

(All three of these fields need to match our database; if not please contact us)

| atil AT&T 🗢                 | 4:30 PM 🚽 🖉 87% 🔲     |  |
|-----------------------------|-----------------------|--|
| 🗙 Back                      | Patient Info          |  |
| Primary user's information: |                       |  |
| Patient's Last              | lame                  |  |
|                             |                       |  |
| Rx Number                   |                       |  |
|                             |                       |  |
| Patient's Date of Birth     |                       |  |
|                             | Birthday (MM/DD/YYYY) |  |
|                             |                       |  |
|                             |                       |  |
| Prev                        | Next                  |  |
| Q W E R T Y U I O P         |                       |  |
| A S                         | DFGHJKL               |  |
| ▲ Z                         | X C V B N M 🛇         |  |
| 123                         |                       |  |

### 2

Select the "State" and "City" of your chosen pharmacy

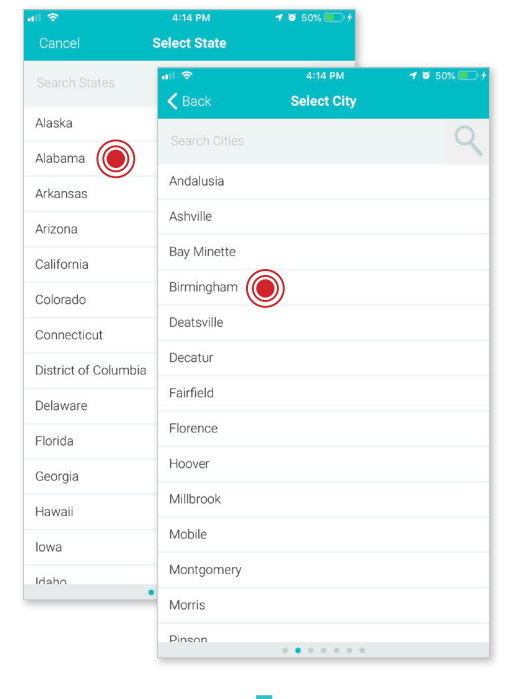

## 5

Input Username and Password

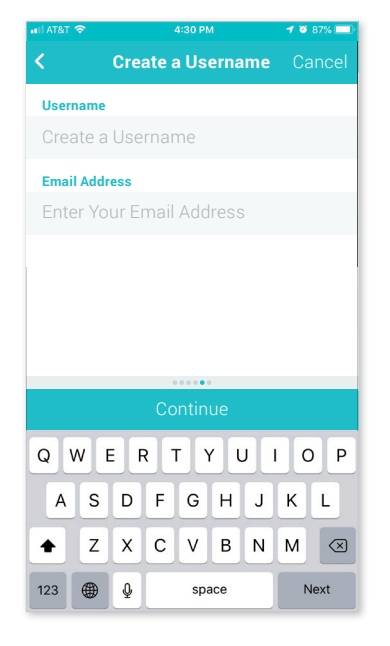

## 3

Choose your Pharmacy If Applicable

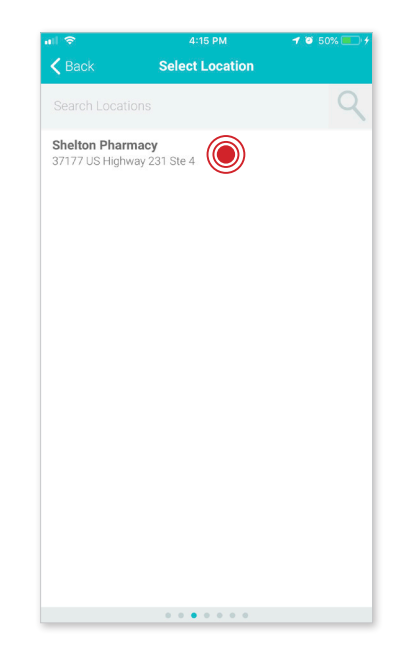

6

#### Set Pin Number (You will use this going forward)

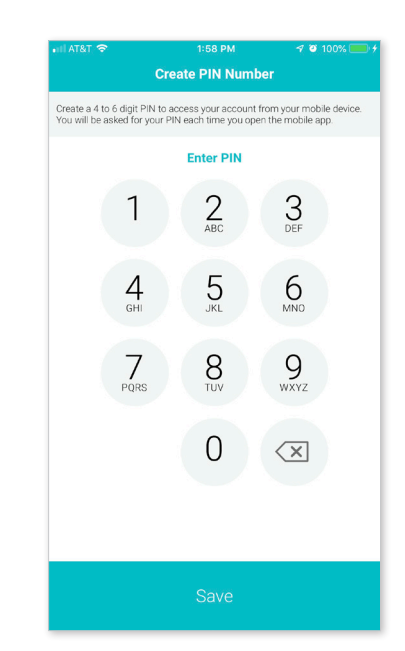